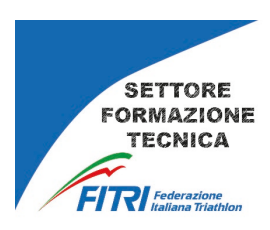

## PROCEDURA PAGAMENTO AREA STREAMING

Attualmente il pagamento relativo allo sblocco dei contenuti multimediali posizionati nell'area streaming del portale <u>www.formazionefitri.it</u> può essere perfezionato <u>esclusivamente</u> tramite bonifico bancario. Nel breve verrà abilitato anche il pagamento diretto tramite carta di credito.

#### Accesso alla piattaforma FORMAZIONEFITRI

L'accesso a tutti i servizi formativi online avviene tramite la piattaforma

#### www.formazionefitri.it

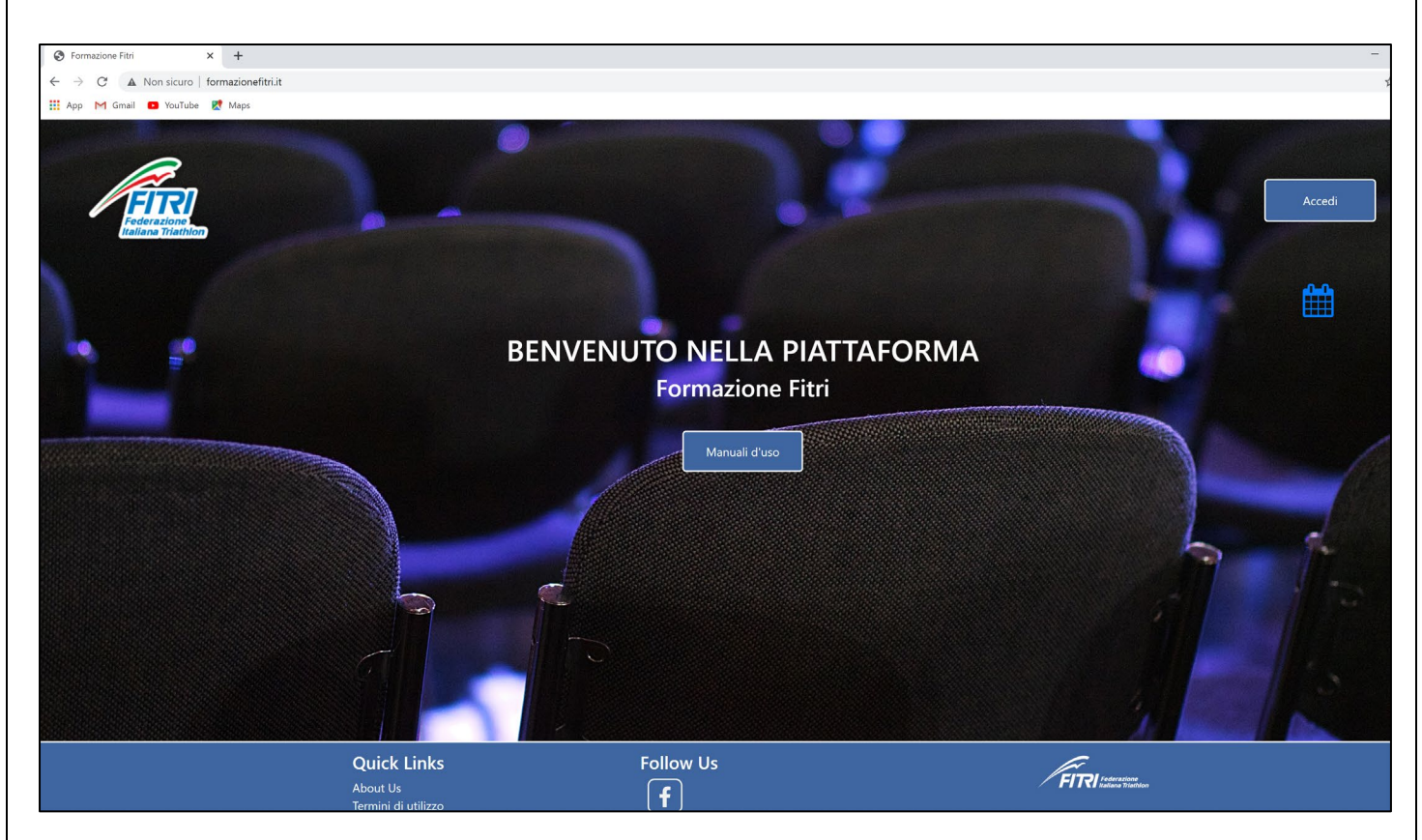

Cliccando sul pulsante "Manuali d'uso" si può accedere all'elenco dei manuali relativi alle procedure di iscrizione e pagamento.

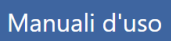

Cliccando sul pulsante "Accedi" è possibile registrarsi o entrare nella piattaforma (login).

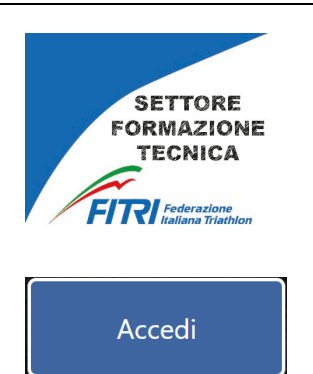

Cliccando su Accedi, si apre il pannello relativo alle possibilità attività didattiche.

| Convegni/Seminari | Corsi            |
|-------------------|------------------|
| E-learning        | Seminari pratici |
| Streaming         | Amministrazione  |

Per perfezionare la scelta e il pagamento del contenuto video streaming, selezionare il pulsante STREAMING

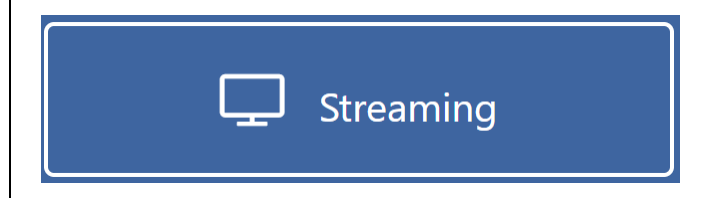

Appare la videata relativa alla login.

| SETTORE<br>FORMAZIONE<br>TECNICA             |                  |
|----------------------------------------------|------------------|
| Accedi allo streaming<br>Tessera<br>Password | Formazione Fitri |

#### UTENTE REGISTRATO

Inserire il numero di tessera e la password precedentemente impostata per accedere alle consuete attività online (Convegni, corsi, seminari). Cliccare su ACCEDI.

Appare la home page del servizio streaming,

| FITRI        | Cerca Q                                                                                                    |                                                                       |
|--------------|----------------------------------------------------------------------------------------------------|-----------------------------------------------------------------------|
| MENU         | Streaming                                                                                                    |                                                                       |
| 6 Homepage   |                                                                                                    |                                                                       |
| Ricerca      | Esplora                                                                                                    |                                                                       |
| • Live       | 1h 58 mh                                                                                                    | 670<br>5 h 53 min                                                     |
| Gratuiti     |                                                                                                    |                                                                       |
| MENU RAPIDO  | <b>FIRI</b> Federazione<br>Italiana Triathlon                                                                                                    | <b>FIRI</b> Federazione<br>Italiana Triathlon                         |
| I miei video | SETTORE ISTRUZIONE TECNICA                                                                                                    | SETTORE ISTRUZIONE TECNICA                                            |
| Le mie live  | A CONTRACTOR OF CONTRACTOR OF | E.                                                                    |
| I miei corsi | Seminario di Aggiornamento 7 ottobre 2021 •                                                                                                    | Convegno Nazionale 6 novembre 2021 •                                  |
|              | Scelta dei materiali e l'utilizzo delle tecnologie per il monitoraggio ed il<br>controllo dell'allenamento                                                                                                    | LA FORZA NEL TRIATHLON ASPETTI FISIOLOGICI, METODOLOGICI E<br>MENTALI |
|              | 10 views - 3 mesi fa                                                                                                    | 12 views 2 mesi fa<br>Acquista                                        |
|              |                                                                                                    |                                                                       |
|              |                                                                                                    |                                                                       |
|              |                                                                                                    |                                                                       |

I contenuti streaming presenti possono apparire con sfondo bianco, contenuto acquistato e utilizzabile, oppure con sfondo grigio, contenuto da acquistare.

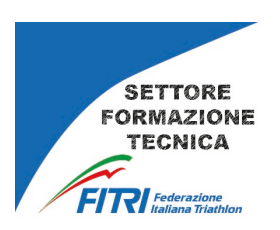

Sotto, entrambi la acquistare.

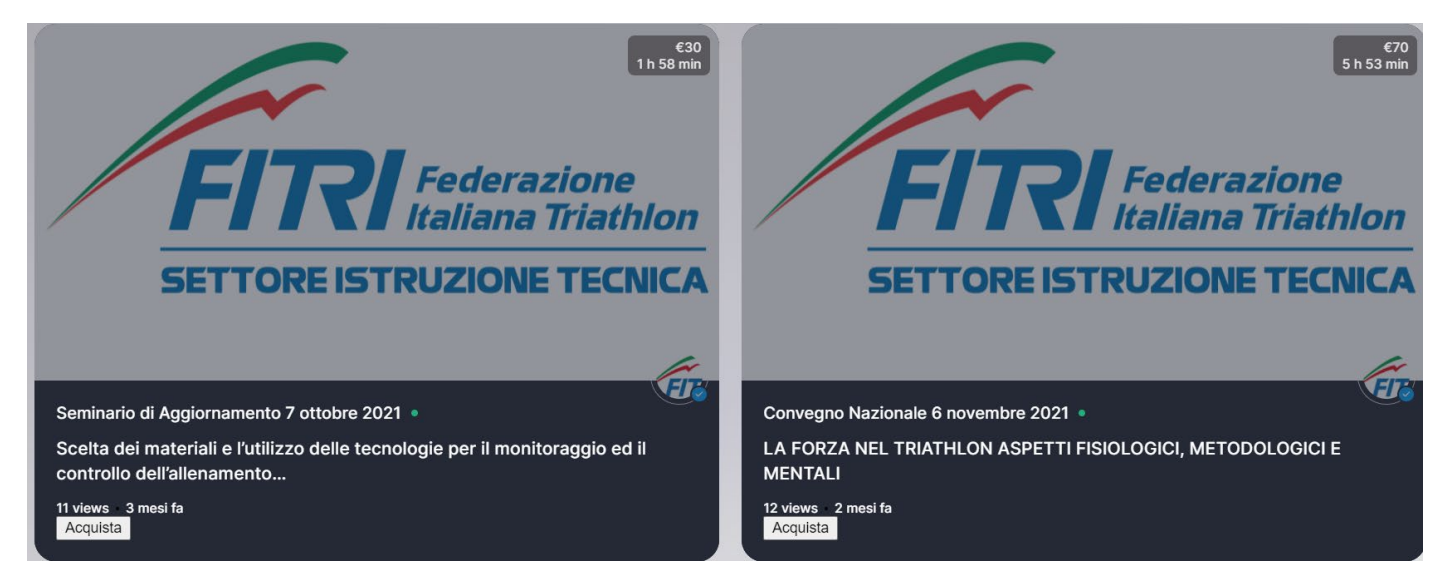

# ACQUISTO DEL CONTENUTO

Il costo e la durata del video sono evidenziati in alto a destra.

Cliccare sul pulsante ACQUISTA, posto in basso a sinistra.

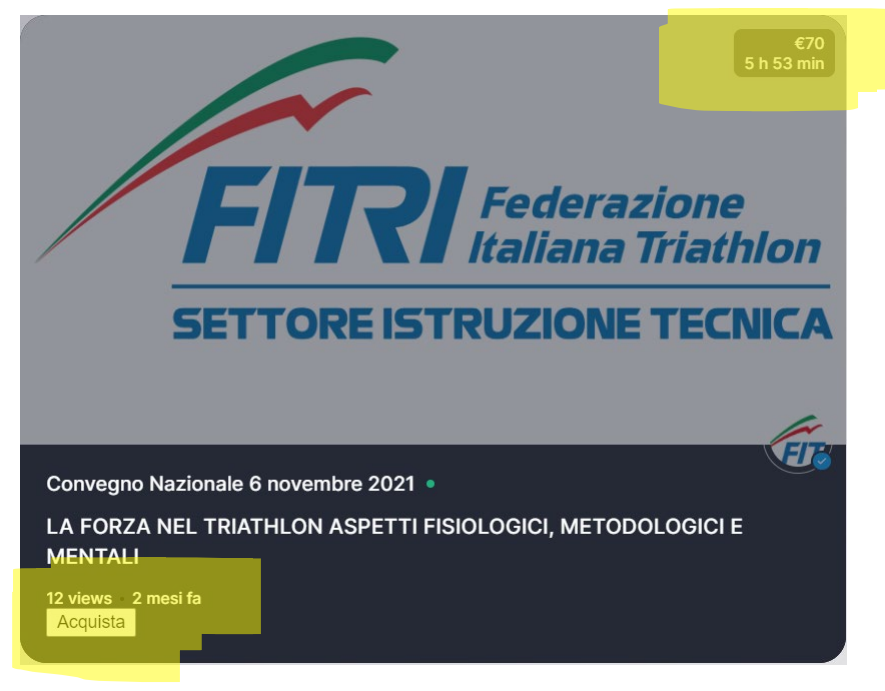

Appare la seguente videata

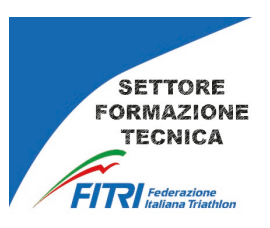

| FITRI            |                   |                                                                                                    |
|------------------|-------------------|----------------------------------------------------------------------------------------------------|
| MENU<br>Homepage | Streaming         |                                                                                                    |
| • i tuoi video   | Acquista il video | Scegi file Nessun file selezionato<br>Peso massimo file: 5 MB Formati ammessi: .pdf / .jpg / .jpeg<br>Oppure scrivi il CRO del tuo bonifico: |

## E nello specifico

| Scegli file Nessun file selezionato Peso massimo file: 5 MB Formati ammessi: .pdf / .jpg / .jpeg |  |  |
|--------------------------------------------------------------------------------------------------|--|--|
| Oppure scrivi il CRO del tuo bonifico:                                                           |  |  |
| Invia                                                                                            |  |  |

Cliccare su scegli file per inviare file PDF o JPG contenente la ricevuta di pagamento del bonifico, oppure scrivere il CRO all'interno della specifica area. Cliccare su INVIA per completare la procedura.

Di seguito i dati da utilizzare per il pagamento con bonifico.

FEDERAZIONE ITALIANA TRIATHLON Banca 05034 - BANCO BPM S.P.A. IBAN IT17M050340324000000001549 N.B. Ai fini dell'accettazione specificare nella causale: "Video streaming - cognome e nome"

Gli uffici del SIT ricevono la richiesta di acquisto e il relativo riferimento al pagamento.

<u>Soltanto a pagamento verificato</u> verrà sbloccato l'accesso al contenuto streaming. Pertanto, attendere mail di conferma prima di provare l'accesso.

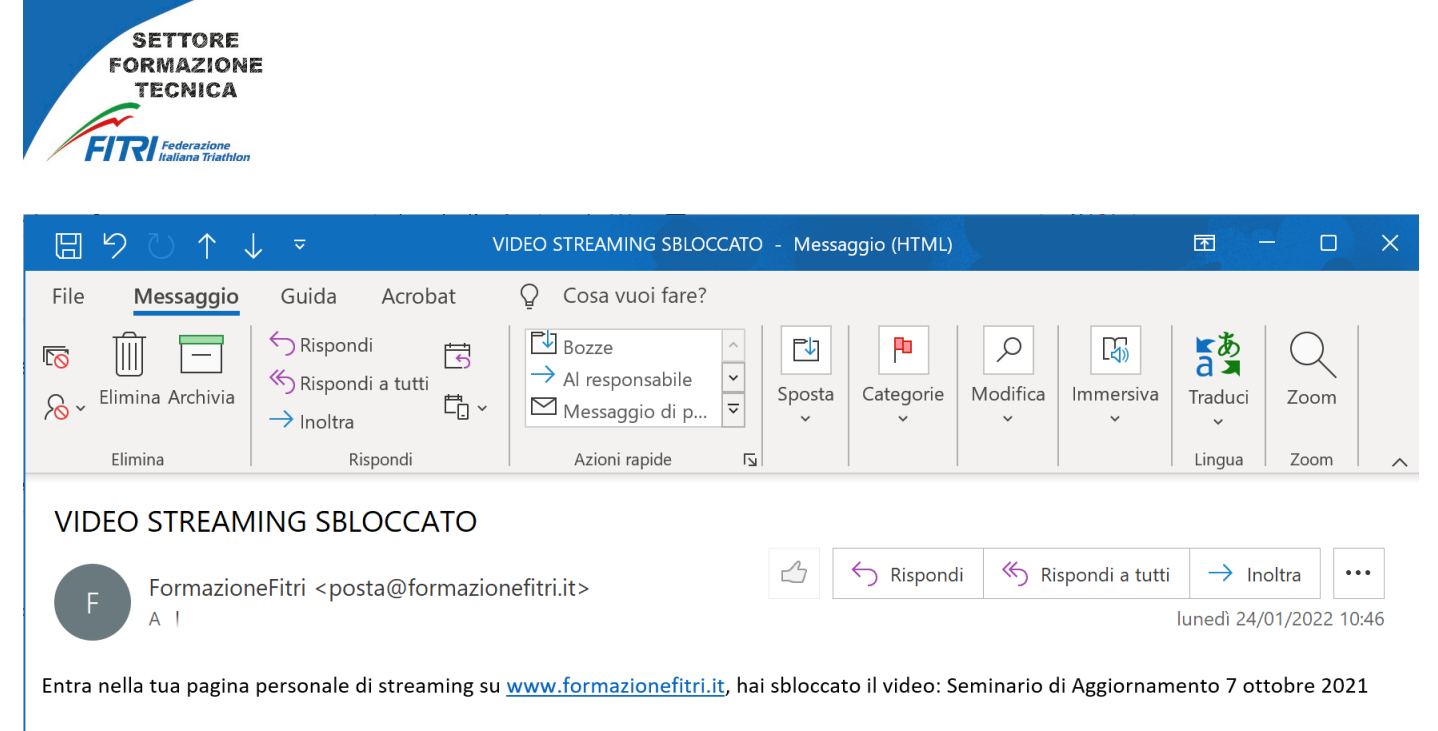

Cordiali saluti Il Supporto Tecnico

#### CONTENUTO ACQUISTATO

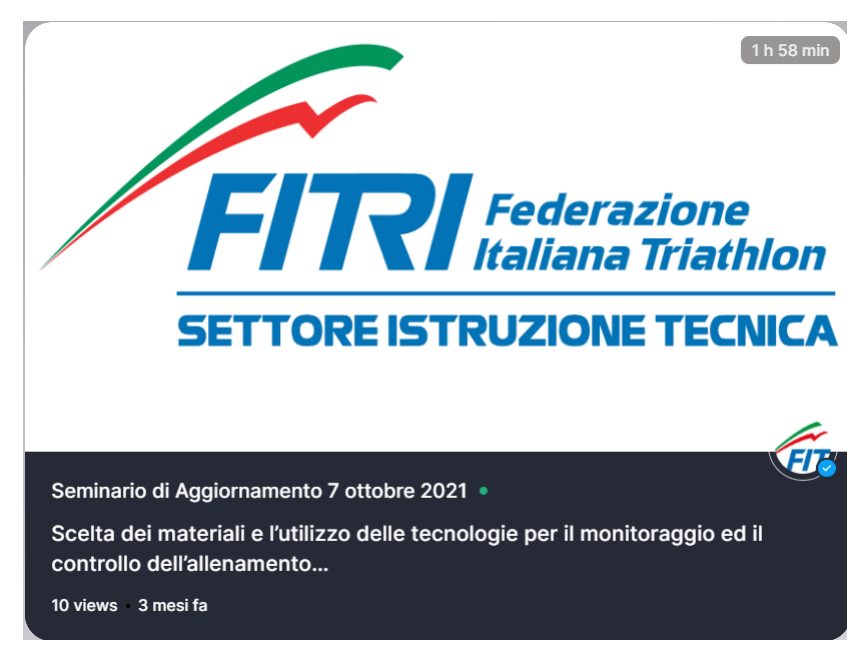

Cliccare nel riquadro relativo al video acquistato.

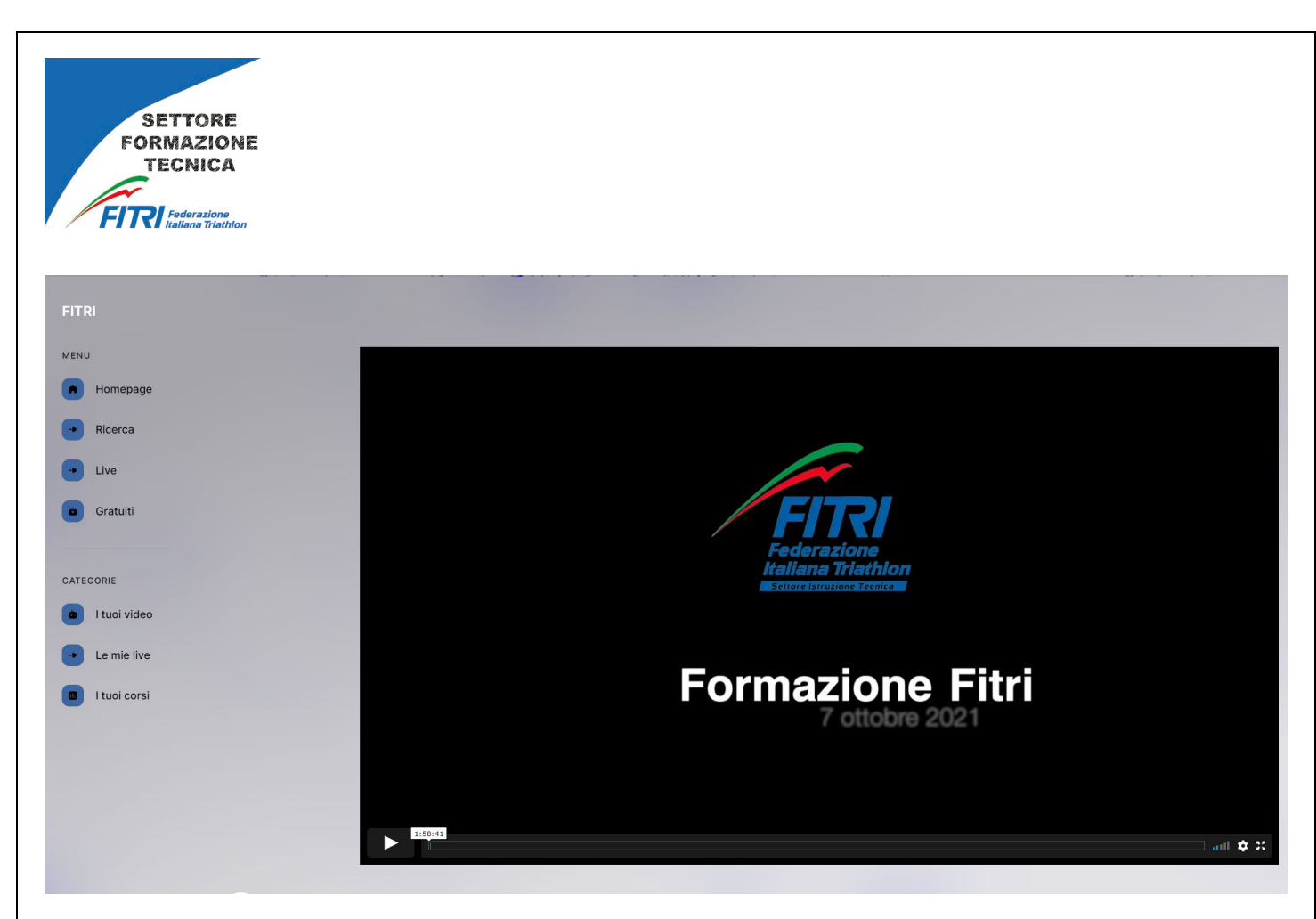

Il video è visionabile.